# Guía A2 – Crear un bonding y RAID en FreeNAS

### **Contenido:**

| CONTENIDO:                                                                                |   |
|-------------------------------------------------------------------------------------------|---|
| Consideraciones de la guía.                                                               |   |
| a. Objetivo:                                                                              |   |
| b. Software necesario                                                                     |   |
| SOLUCIÓN                                                                                  | 3 |
| Configuración de Tarjetas de RED                                                          |   |
| Paso 0 – Pasos previos                                                                    |   |
| Paso 1 – Verificar que el servidor ha reconocido las tarjetas de red                      |   |
| Paso 2 – Asignar dirección IPv4 utilizado el menú de configuración de la consola de texto |   |
| Paso 3 – Configuración de las opciones de red utilizando herramienta Web                  |   |
| Paso 4 – Configuración de las opciones Bonding                                            |   |
| Configuración del RAID                                                                    | 6 |
| Paso 0 – Pasos previos                                                                    |   |
| Paso 1 – Verificar que se encuentren los discos disponibles                               |   |
| Paso 2 – Crear el RAID                                                                    |   |
| Paso 3 – Comprobación                                                                     |   |
| Paso4 crear un zvol                                                                       |   |

### Consideraciones de la guía.

## a. Objetivo:

El objetivo de esta guía es configurar agregar un servidor FreeNAS con dos tarjetas de red y un RAID 1+0 de forma que se obtega alta disponibilidad tanto en la comunicación como en el almacenamiento.

### **b.** Software necesario

Para esta práctica se utilizará el siguiente software.

- VirtualBox más reciente (versión 4.3.X utilizada)
- Imagen iso de FreeNAS (64 bits)
- Equipo o MV con dos tarjetas de red tipo Intel
- Cuatro discos duros tipo iSCSI
- Conexión a Internet.

# Escenario del desafío de la guía

La Empresa Y ha contratado los servicios profesionales de vuestro equipo para realizar las siguientes tareas:

- Configurar dos tarjetas de red en modalidad Failover
- Configurar un servidor FreeAS con un RAID 1+0.
- Crear dos volúmenes: uno con 8GB y otro con 6GB.
- Definir el tamaño de cada volumen, el primero para ejecutar las máquinas virtuales y el segundo para almacenar las imágenes de las máquinas virtuales

En la Empresa Y se tienen las siguientes condiciones:

- Un equipo con 16 GB de RAM y dos procesadores
- Una red LAN de alta velocidad (1GBps) para la SAN no administrable
- Un equipo físico para el Datastore1 con FreeNAS 9.X
- El equipo del Datastore1 tiene dos tarjetas de red
- El equipo del Datastore1 tiene 4 Discos SCSI de 10GB y 10Krpm

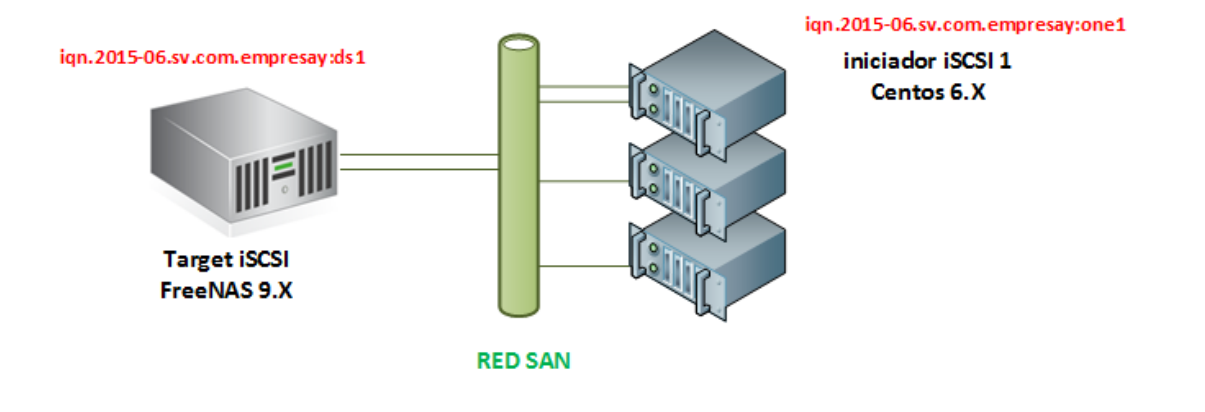

# Solución

## Configuración de Tarjetas de RED

## **Paso 0 – Pasos previos**

0.1 Verifique que haya dos tarjetas de red conectadas a la máquina virtual.

0.2 Utilice el driver Intel

0.3 Defina una dirección física según el siguiente formato

#### 08:00:27:00:YY:XX

Dónde

YY = es para definir el número del grupo de alumnos, 01, 02, 08, 10, etc.

XX = la computadora que estará utilizado cada grupo de estudiates.

| 📃 General              | Red                                                    |          |
|------------------------|--------------------------------------------------------|----------|
| 🔝 Sistema              |                                                        |          |
| 🖳 Pantalla             | Adaptador 1 Adaptador 2 Adaptador 3 Adaptador 4        |          |
| Almacenamiento         | ✓ Habilitar adaptador de red                           |          |
| 🕨 Audio                | Conectado a: Adaptador puente 👻                        |          |
| 🗗 Red                  | Nombre: Intel(R) Centrino(R) Wireless-N 2230           | •        |
| Puertos serie          | ✓ Avanzadas                                            |          |
| 🖉 USB                  | Tipo de adaptador: Intel PRO/1000 MT Desktop (82540EM) | -        |
| 🗐 Carpetas compartidas | Modo promiscuo: Permitir todo                          | -        |
|                        | Dirección MAC: 080027000001                            | <b>9</b> |
|                        | Cable conectado                                        |          |
|                        | Reenvío de puertos                                     |          |
|                        |                                                        |          |
|                        |                                                        |          |
|                        | Aceptar Cancelar A                                     | Ayuda    |

Nota: Es de tener en cuenta que no deberán haber dos tarjetas de red con la misma dirección MAC

## Paso 1 – Verificar que el servidor ha reconocido las tarjetas de red

1.1 Ingrese a la segunda consola de texto "Ctl" + "Alt" + "F2"

1.2 Verificar que se reconozcan las tarjetas de red y la dirección MAC de cada NIC

```
[root@dns1] ~# ifconfig
```

```
em0: flags=8843<UP,BROADCAST,RUNNING,SIMPLEX,MULTICAST> metric 0 mtu 1500
        options=9b<RXCSUM, TXCSUM, VLAN MTU, VLAN HWTAGGING, VLAN HWCSUM>
        ether 08:00:27:00:00:01
        nd6 options=9<PERFORMNUD, IFDISABLED>
        media: Ethernet autoselect (1000baseT <full-duplex>)
        status: active
em1: flags=8843<UP,BROADCAST,RUNNING,SIMPLEX,MULTICAST> metric 0 mtu 1500
        options=9b<RXCSUM, TXCSUM, VLAN MTU, VLAN HWTAGGING, VLAN HWCSUM>
        ether 08:00:27:00:00:02
        nd6 options=9<PERFORMNUD, IFDISABLED>
        media: Ethernet autoselect (1000baseT <full-duplex>)
       status: active
ipfw0: flags=8801<UP,SIMPLEX,MULTICAST> metric 0 mtu 65536
       nd6 options=9<PERFORMNUD, IFDISABLED>
lo0: flags=8049<UP,LOOPBACK,RUNNING,MULTICAST> metric 0 mtu 16384
        options=600003<RXCSUM,TXCSUM,RXCSUM IPV6,TXCSUM IPV6>
        inet6 ::1 prefixlen 128
        inet6 fe80::1%lo0 prefixlen 64 scopeid 0x6
        inet 127.0.0.1 netmask 0xff000000
        nd6 options=21<PERFORMNUD, AUTO LINKLOCAL>
```

### Paso 2 – Asignar dirección IPv4 utilizado el menú de configuración de la consola de texto

2.1 Ingrese a la consola TTY1

2.2Utilice la opción 1 – Configure Network Interfaces para asignar dirección IPv4 estática.

Utilice el valor 192.168.20.1YY.0/24 para probar la comunicación entre dos equipos FreeNAS, El valor YY representa el número del grupo de alumnos.

2.3 Regrese a la TTY2

2.4 Envíe paquetes ICMP entre dos equipos FreeNAS

[root@dns1] ~# ping -c 4 192.168.20.120

PING 192.168.20.120 (192.168.20.120): 56 data bytes 64 bytes from 192.168.20.120: icmp\_seq=0 ttl=64 time=0.017 ms 64 bytes from 192.168.20.120: icmp\_seq=1 ttl=64 time=0.309 ms 64 bytes from 192.168.20.120: icmp\_seq=2 ttl=64 time=0.318 ms 64 bytes from 192.168.20.120: icmp\_seq=3 ttl=64 time=0.325 ms

```
--- 192.168.20.120 ping statistics ---
4 packets transmitted, 4 packets received, 0.0% packet loss
round-trip min/avg/max/stddev = 0.017/0.242/0.325/0.130 ms
```

2.6 Utilice la opción 1 – Configure Network Interfaces para asignar dirección IPv4 dinámica.

2.7 Vaya a la TTY2

2.8 Envíe paquetes ICMP para probar la comunicación entre dos equipos.

## Paso 3 – Configuración de las opciones de red utilizando herramienta Web.

- 3.1 Ingrese a la dirección IPv4 de la primera tarjeta de red con un navegador Web
- 3.2 Seleccione la opción "Red"
- 3.3 En la ficha Network defina (Hostname, Dominio, GW IPv4, DNS Ipv4)

| Red | Almacenamiento                  | Directorio    | ompartido (Compartido | Servicios    | Plugins   | jaulas    | Informe | w |
|-----|---------------------------------|---------------|-----------------------|--------------|-----------|-----------|---------|---|
|     | Network<br>Configuración Global | Interfaces Ag | gregar Enlace         | s Sumario de | Red Rutas | estaticas | VLANs   |   |
|     | Nombre de anfitri               | ón (Hostnam   |                       |              |           |           |         |   |
|     | Dominio:<br>Puerta de Enlace    | IPv4 predete  | erminada: 1           | empresay.com | I.SV      |           |         |   |
|     | Puerta de Enlace                | IPv6 predete  | erminada:             |              |           |           |         |   |
|     | Servidor DNS #1:                |               |                       | 192.168.1.8  |           |           |         |   |
|     | Servidor DNS #2:                |               |                       |              |           |           |         |   |
|     | Proxy HTTP:                     |               |                       |              |           |           |         |   |
|     | Enable netwait fea              | ature:        |                       | i            |           |           |         |   |
|     | Netwait IP list:                |               |                       |              |           | ì         |         | 7 |
|     | Base de datos de                | pombres de    | Host:                 |              |           |           |         |   |
|     | Guardar                         |               |                       |              |           |           |         |   |

3.4 Dé un clic en el botón "Guardar"

# Paso 4 – Configuración de las opciones Bonding

- 4.1 Seleccionar menú Red
- 4.2 Seleccionar opción "Agregar enlaces"
- 4.3 Complete el formulario con la siguiente información:
  - Tipo de protocolo: Failover
  - Tarjetas de red físicas: em0 y em1

| Add Agregar Enlaces                      | X                                                                                                    |
|------------------------------------------|----------------------------------------------------------------------------------------------------|
| Tipo de protocolo:                       | <ul> <li>Failover</li> <li>FEC</li> <li>LACP</li> <li>Load Balance</li> <li>Round Robin</li> <li>None</li> </ul> |
| Tarjetas de red físicas NICs en el LAGG: | em1<br>em0                                                                                                    |
| OK Cancelar                              |                                                                                                    |

## Configuración del RAID

## **Paso 0 – Pasos previos**

0.1 Agregar una controladora iSCSI

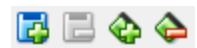

| 0                      | Dataestore1a -                       | Config   | juración        |                         | ? ×     |
|------------------------|--------------------------------------|----------|-----------------|-------------------------|---------|
| General                | Almacenamiento                       |          |                 |                         |         |
| Dantalla               | Árbol de almacenamiento              |          | Atributos -     |                         |         |
|                        | 合 Controlador: IDE                   | <b>@</b> | Nombre:         | IDE                     |         |
| Aimacenamiento         | Dataestore 1a.vdi                    |          | Tipo:           | PIIX4                   | •       |
| 🕼 Audio                | Unidad anfitrión «O:»                |          |                 | ✓ Usar cache de I/O anf | fitrión |
| 🗗 Red                  |                                      |          |                 |                         |         |
| 🔊 Puertos serie        |                                      |          |                 |                         |         |
| 🥟 USB                  |                                      |          |                 |                         |         |
| 📋 Carpetas compartidas |                                      |          |                 |                         |         |
|                        |                                      |          |                 | 1.105                   |         |
|                        |                                      |          | Agregar control | ador IDE                | Ayuda   |
|                        |                                      |          | Agregar control | ador SAIA               |         |
|                        | Audio                                |          | Agregar Control | ador SCSI               |         |
| Cont                   | rolador de anfitrión: Windows Direct | s 🕰 🏅    | Agregar control | ador de disquete        |         |
| 11 Con                 | rolador: ICH AC97                    |          | Agregar control | ador de disquete        | 1       |

0.2 Agregar a la máquina virtual cuatro discos duros tipos iSCSI

- Los discos serán 10GB
- Nombre: disco1.vdi, disco2.vdi, disco3.vdi, disco4.vdi
- El tipo de almacenamiento para el disco dentro de la máquina virtual será: dinámicos

| Almacenamiento            |  |  |  |  |  |  |  |  |  |
|---------------------------|--|--|--|--|--|--|--|--|--|
| Árbol de almacenamiento   |  |  |  |  |  |  |  |  |  |
| Controlador: IDE          |  |  |  |  |  |  |  |  |  |
| 😥 Dataestore 1a. vdi      |  |  |  |  |  |  |  |  |  |
| 💮 Unidad anfitrión «Q:»   |  |  |  |  |  |  |  |  |  |
| 🔶 Controlador: SCSI 🛛 🥝 🚱 |  |  |  |  |  |  |  |  |  |
| 📨 😥 disco 1. vdi          |  |  |  |  |  |  |  |  |  |
| 📨 😥 disco2.vdi            |  |  |  |  |  |  |  |  |  |
| 😥 disco3.vdi              |  |  |  |  |  |  |  |  |  |
| 🦾 😥 disco4.vdi            |  |  |  |  |  |  |  |  |  |
|                           |  |  |  |  |  |  |  |  |  |
|                           |  |  |  |  |  |  |  |  |  |
| 🕹 🕹 着                     |  |  |  |  |  |  |  |  |  |

- 0.3 Verificar que se reconozca los cuatro discos duros
- 0.4 Ingrese a la consola Web de configuración

| Welcome to FreeNAS® 9.3 |       |  |  |  |  |  |  |  |
|-------------------------|-------|--|--|--|--|--|--|--|
|                         |       |  |  |  |  |  |  |  |
| Username:               | root  |  |  |  |  |  |  |  |
| Password:               | ••••• |  |  |  |  |  |  |  |
| Log In                  |       |  |  |  |  |  |  |  |

## Paso 1 – Verificar que se encuentren los discos disponibles

1.1 Clic en Opción "Almacenamiento"

| 1.2 Clic en bo | otón "Ver Discos"                                                                                  |                           |                |            |           |                    |  |  |  |  |  |
|----------------|----------------------------------------------------------------------------------------------------|---------------------------|----------------|------------|-----------|--------------------|--|--|--|--|--|
|                | Almacenamient. Directorio                                                                          | Compartido Servicios      | <b>Plugins</b> | jaulas     | Informe V | <b>T</b><br>Vizard |  |  |  |  |  |
| 1              | Almacenamiento                                                                                     |                           |                |            |           |                    |  |  |  |  |  |
| 1              | Volúmenes Tareas periodicas de instantaneas Tareas de replicación Scrubs Snapshots VMware-Snapshot |                           |                |            |           |                    |  |  |  |  |  |
|                | Volume Manager Import Disk Im                                                                      | portar un Volumen Ver Dis | 5005           |            | -         |                    |  |  |  |  |  |
| ٦              | Nombre                                                                                             | Usado                     | 0              | Disponible |           | Comp               |  |  |  |  |  |
| N              | o entry has been found                                                                             |                           |                |            |           |                    |  |  |  |  |  |

### 1.3 Verifique que los discos duros estén en Always On

|   | Almacenamie | nto Directorio | Compartido | Servicios Plugins | iaulas                   | Informe Wiza            | rd                                      |                | Support                 | Guide Alert                     |
|---|-------------|----------------|------------|-------------------|--------------------------|-------------------------|-----------------------------------------|----------------|-------------------------|---------------------------------|
|   | Ver Discos  |                |            |                   |                          |                         |                                         |                |                         |                                 |
| ( | Nombre      | Serial         | Disk Size  | Descripción       | Modo de<br>Transferencia | Disco duro en<br>espera | APM (Gestión<br>Avanzada de<br>Energía) | Nivel Acústico | Habilitar<br>S.M.A.R.T. | Opciones extra<br>de S.M.A.R.T. |
| L | da0         |                | 10.7 GB    |                   | Auto                     | Always On               | Disabled                                | Disabled       | true                    |                                 |
| L | da1         |                | 10.7 GB    |                   | Auto                     | Always On               | Disabled                                | Disabled       | true                    |                                 |
| L | da2         |                | 10.7 GB    |                   | Auto                     | Always On               | Disabled                                | Disabled       | true                    |                                 |
| l | da3         |                | 10.7 GB    |                   | Auto                     | Always On               | Disabled                                | Disabled       | true                    |                                 |
|   |             |                |            |                   |                          |                         |                                         |                |                         |                                 |

#### [root@freenas] ~# ls -l /dev/da\*

| crw-r | 1 | root | operator | 0x50 | Jul | 17 | 05:44 | <mark>/dev/da0</mark>  |
|-------|---|------|----------|------|-----|----|-------|------------------------|
| crw-r | 1 | root | operator | 0x51 | Jul | 17 | 05:44 | <mark>/dev/da1</mark>  |
| crw-r | 1 | root | operator | 0x52 | Jul | 17 | 05:44 | <mark>/dev/da</mark> 2 |
| crw-r | 1 | root | operator | 0x53 | Jul | 17 | 05:44 | <mark>/dev/da</mark> 3 |

#### Nota: si los discos fueran SATA

|        |            | <b>a</b> 🐼              | ്                | <b>a</b>      | <b>i t</b>               |                      |                                         |                | 8                    |                                 |
|--------|------------|-------------------------|------------------|---------------|--------------------------|----------------------|-----------------------------------------|----------------|----------------------|---------------------------------|
| $\sim$ | Ver Discos | Directorio Compar       | tido Servicios F | lugins jaulas | Informe Wizard           |                      |                                         |                | Suppor               | t Guide Alert                   |
|        | Nombre     | Serial                  | Disk Size        | Descripción   | Modo de<br>Transferencia | Disco duro en espera | APM (Gestión<br>Avanzada de<br>Energía) | Nivel Acústico | Habilitar S.M.A.R.T. | Opciones extra de<br>S.M.A.R.T. |
|        | ada1       | VB0109d42c-<br>e1d0140a | 10.7 GB          |               | Auto                     | Always On            | Disabled                                | Disabled       | true                 |                                 |
|        | ada2       | VB9138daa3-00d8c5ff     | 10.7 GB          |               | Auto                     | Always On            | Disabled                                | Disabled       | true                 |                                 |
|        | ada3       | VB9fc947c4-<br>a03f61e7 | 10.7 GB          |               | Auto                     | Always On            | Disabled                                | Disabled       | true                 |                                 |
|        | ada4       | VB5f404dc8-9bedfb7d     | 10.7 GB          |               | Auto                     | Always On            | Disabled                                | Disabled       | true                 |                                 |
| 5      |            |                         |                  |               |                          |                      |                                         |                |                      |                                 |

#### Por consola

| [root@dns1] | ~# ls - | l /dev/ad* |      |     |    |       |                       |
|-------------|---------|------------|------|-----|----|-------|-----------------------|
| lrwxr-xr-x  | 1 root  | wheel      | 4    | Jun | 23 | 09:28 | /dev/ad0@ -> ada0     |
| lrwxr-xr-x  | 1 root  | wheel      | 6    | Jun | 23 | 09:28 | /dev/ad0p10 -> ada0p1 |
| lrwxr-xr-x  | 1 root  | wheel      | 6    | Jun | 23 | 09:28 | /dev/ad0p20 -> ada0p2 |
| lrwxr-xr-x  | 1 root  | wheel      | 4    | Jun | 23 | 09:28 | /dev/ad100 -> ada4    |
| lrwxr-xr-x  | 1 root  | wheel      | 4    | Jun | 23 | 09:28 | /dev/ad40 -> ada1     |
| lrwxr-xr-x  | 1 root  | wheel      | 4    | Jun | 23 | 09:28 | /dev/ad60 -> ada2     |
| lrwxr-xr-x  | 1 root  | wheel      | 4    | Jun | 23 | 09:28 | /dev/ad80 -> ada3     |
| crw-r       | 1 root  | operator   | 0x50 | Jun | 23 | 09:28 | /dev/ada0             |
| crw-r       | 1 root  | operator   | 0x53 | Jun | 23 | 09:28 | /dev/ada0p1           |
| crw-r       | 1 root  | operator   | 0x55 | Jun | 23 | 09:28 | /dev/ada0p2           |
| crw-r       | 1 root  | operator   | 0x57 | Jun | 23 | 10:32 | /dev/ada1             |
| crw-r       | 1 root  | operator   | 0x59 | Jun | 23 | 10:32 | /dev/ada2             |
| crw-r       | 1 root  | operator   | 0x5b | Jun | 23 | 10:32 | /dev/ada3             |
| crw-r       | 1 root  | operator   | 0x5d | Jun | 23 | 10:32 | /dev/ada4             |

## Paso 2 – Crear el RAID

- 2.1 Seleccione menú Almacenamiento
- 2.2 Clic en botón "Volúmenes"
- 2.3 Clic en botón "Volume Manager"
- 2.4 En la pantalla "Volume Manager", y Completar pantalla:
  - Escriba el nombre del Volumen: **miRaid01**
  - Dé un clic en el botón "+"
  - Seleccione "Mirror"

| Volume Manager                                  |              | X                                        |
|-------------------------------------------------|--------------|------------------------------------------|
| Volume Name<br>miRaid01                         | )            |                                          |
| Encryption                                      |              |                                          |
| Available diaks<br>+ 1 - 10.7 GB (no more drive | es)          |                                          |
| Volume layout (Estimated capac                  | ity: 16.00 G | GiB)                                     |
| Mirrod V<br>2x2x10.7 GB                         | 1 2<br>da0 d | 2 3 4 5 6 7 8 9 10 11 12 13 14 15<br>da1 |
| Capacity: 16.00 GiB Add Extra Device            | da2 d        | da3<br>Drag and drop this to resize      |
| Add Volume<br>Existing data will be cleared     | el           |                                          |
|                                                 |              | Manual setup                             |

#### 2.5 Clic en botón: "Añadir Volumen"

Espere un par de minutos.

Nota si utiliza el método manual, verifique que el tamaño resultante sea mayor que 12 GB y menor que 20 GB

Completar pantalla:

- Escriba el nombre del Volumen: miRaid01
- Encriptación: NO
- Discos del volumen: Presionando la tecla **Ctrl** y seleccionar 4 discos SCSI (**da0, da1, da2, da3**), si son SATA (ada1, ada2, ada3 y ada4)
- Deduplicación: Apagado
- Tipo de grupo: **mirror**
- Clic en botón: "Añadir Volumen"

| Manual Setup                                          | ×                                                                           | Manual Setup                                          | X                                                                                   |
|-------------------------------------------------------|-----------------------------------------------------------------------------|-------------------------------------------------------|-------------------------------------------------------------------------------------|
| Nombre del Volumen                                    | miRaid01                                                                    | Nombre del Volumen                                    | miRaid01                                                                            |
| Encryption                                            |                                                                             | Encryption                                            |                                                                                     |
| Discos miembros (4)                                   | da0 (10.7 GB)<br>da1 (10.7 GB)<br>da2 (10.7 GB)<br>da3 (10.7 GB)            | Discos miembros (4)                                   | ada1 (10.7 GB)<br>ada2 (10.7 GB)<br>ada3 (10.7 GB)<br>ada4 (10.7 GB)                |
| Deduplication                                         | Apagado 👻                                                                   | Deduplication                                         | Apagado 💌                                                                           |
| Tipo de grupo                                         | <ul> <li>mirror</li> <li>stripe</li> <li>RAID-Z</li> <li>RAID-Z2</li> </ul> | Tipo de grupo                                         | <ul> <li>⊚ mirror</li> <li>⊙ stripe</li> <li>○ RAID-Z</li> <li>○ RAID-Z2</li> </ul> |
| Añadir Volumen<br>Los datos existentes serán borrados | Cancelar                                                                    | Añadir Volumen<br>Los datos existentes serán borrados | Cancelar                                                                            |

# Paso 3 – Comprobación

- 3.1 Vea que aparezca en el listado de volúmenes /mnt/miRaid01
- 3.2 Seleccione Ver todos los volúmenes y compruebe que el volumen miRaid tiene 15.4 GiB 10 + 10 = 20  $\approx$  16GiB // 10 + 10 = 20  $\approx$  16GiB

| Expandir todos Contraer todos                             | Almacenamiento                                                                                     |              |            |             |                |            |  |
|-----------------------------------------------------------|----------------------------------------------------------------------------------------------------|--------------|------------|-------------|----------------|------------|--|
| 🖃 🚔 Almacenamiento 🔷                                      | Volúmenes Tareas periodicas de instantaneas Tareas de replicación Scrubs Snapshots VMware-Snapshot |              |            |             |                |            |  |
| Volúmenes     Mineres     Mineres     Mineres     Mineres | Volume Manager Import Disk Importar un Volumen Ver Discos                                          |              |            |             |                |            |  |
| Volume Manager                                            | Nombre                                                                                             | Usado        | Disponible | Compression | Compression Ra | tio Estado |  |
| 🛃 Import Disk                                             | ▲ miRaid01                                                                                         | 1.3 MiB (0%) | 15.9 GiB   | -           | -              | HEALTHY    |  |
| Importar un Volumen                                       | miRaid01                                                                                           | 1.3 MiB (0%) | 15.4 GiB   | lz4         | 9.77x          | -          |  |
| Ver Tolscos                                               |                                                                                                    |              |            |             |                |            |  |

#### Mensaje en la consola principal

| GEOM ELI:  | Device ada1p1.eli created.                                                       |
|------------|----------------------------------------------------------------------------------|
| GEOM ELI:  | Encryption: AES-XTS 256                                                          |
| GEOM ELI:  | Crypto: software                                                                 |
| GEOM ELI:  | Device ada2p1.eli created.                                                       |
| GEOM ELI:  | Encryption: AES-XTS 256                                                          |
| GEOM ELI:  | Crypto: software                                                                 |
| GEOM ELI:  | Device ada3p1.eli created.                                                       |
| GEOM ELI:  | Encryption: AES-XTS 256                                                          |
| GEOM ELI:  | Crypto: software                                                                 |
| GEOM ELI:  | Device ada4p1.eli created.                                                       |
| GEOM ELI:  | Encryption: AES-XTS 256                                                          |
| GEOM ELI:  | Crypto: software                                                                 |
| warning: t | otal configured swap (2097152 pages) exceeds maximum recommended amount (1981824 |
| pages).    |                                                                                  |
| warning:   | ncrease kern.maxswzone or reduce amount of swap.                                 |

## Paso4 crear un zvol

- 4.1 Ingresar a FreeNAS con permisos administrativos
- 4.2 Seleccionar menú "Almacenamiento"
- 4.3 Seleccionar el Volumen a utilizar Para este caso miRaid01

#### 4.4 Dé un clic en el botón "crear zvol"

| Almacenamiento                                                                    |                      |               |                   |                   |                       |
|-----------------------------------------------------------------------------------|----------------------|---------------|-------------------|-------------------|-----------------------|
| Volúmenes Tarea                                                                   | as periodicas de ins | stantaneas Ta | areas de replicac | ión Scrubs Snap   | shots VMware-Snapshot |
| Volume Manager         Import Disk         Importar un Volumen         Ver Discos |                      |               |                   |                   |                       |
| Nombre                                                                            | Usado                | Disponible    | Compression       | Compression Ratio | Estado                |
| ✓ miRaid01                                                                        | 1.4 MiB (0%)         | 15.9 GiB      | -                 | -                 | HEALTHY               |
| miRaid01                                                                          | 1.3 MiB (0%)         | 15.4 GiB      | lz4               | 10.09x            | -                     |
|                                                                                   |                      |               |                   |                   |                       |

#### 4.5 Completar formulario Crear zvol

- zvol name: miZvol01
- Size for this zvol: **8GiB**
- Force size: No
- Nivel de compresión: Heredar
- Sparce volumen: No
- Block size: 16K (utilice botón modo avanzado)

| Create zvol                   | _         | 8 |  |
|-------------------------------|-----------|---|--|
| Create zvol on miRaid01       |           |   |  |
| zvol name:                    | miZvol01  |   |  |
| Size for this zvol:           | 8GiB      | i |  |
| Force size:                   | <b>i</b>  |   |  |
| Nivel de compresion:          | Heredar 💌 |   |  |
| Sparse volume:                | <b>i</b>  |   |  |
| Block size:                   | 16K - i   |   |  |
| Add zvol Cancelar Modo Básico |           |   |  |

4.6 Clic en botón "Add zvol"

4.7 Repetir el proceso para crear otro volumen en el RAID

4.8 Completar formulario Crear zvol

- zvol name: miZvol02
- Size for this zvol: 8GiB
- Force size: No
- Nivel de compresión: Heredar
- Sparce volumen: No
- Block size: 64K (utilice botón modo avanzado)

| Create zvol             |            | ж |
|-------------------------|------------|---|
|                         |            |   |
| Create zvol on miRaid01 |            |   |
| zvol name:              | miZvol02   |   |
| Size for this zvol:     | 6 GiB      | i |
| Force size:             | (i)        |   |
| Nivel de compresion:    | Heredar    |   |
| Sparse volume:          |            |   |
| Block size:             | 64K 👻 (İ)  |   |
| Add zvol Cancelar Mo    | odo Básico |   |

4.9 Verifique que se hayan creado los volúmenes.

|   | Almacenamiento                                                                                     |               |          |               |                   |         |  |
|---|----------------------------------------------------------------------------------------------------|---------------|----------|---------------|-------------------|---------|--|
|   | Volúmenes Tareas periodicas de instantaneas Tareas de replicación Scrubs Snapshots VMware-Snapshot |               |          |               |                   |         |  |
|   | Volume Manager         Import Disk         Importar un Volumen         Ver Discos                  |               |          |               |                   |         |  |
|   | Nombre Usado Disponible Compression                                                                |               |          |               | Compression Ratio | Estado  |  |
|   | ∡ miRaid01                                                                                         | 2.1 MiB (0%)  | 15.9 GiB | -             | -                 | HEALTHY |  |
|   | ▲ miRaid01 14.4 GiB (93%) 958.                                                                     |               |          | lz4           | 9.22x             | -       |  |
|   | miZvol01 8.3 GiB (89%) 9.2 GiB                                                                     |               | 9.2 GiB  | inherit (lz4) | 1.00x             | -       |  |
|   | miZvol02                                                                                           | 6.2 GiB (86%) | 7.1 GiB  | inherit (lz4) | 1.00x             | -       |  |
| 1 |                                                                                                    |               |          |               |                   |         |  |

#### 4.10 Verifique el estado de los volúmenes Digite en la TTY2

```
[root@dns1] ~# zpool status -v
pool: freenas-boot
state: ONLINE
scan: none requested
config:

NAME STATE READ WRITE CKSUM
freenas-boot ONLINE 0 0 0
ada0p2 ONLINE 0 0 0
```

errors: No known data errors

pool: miRaid01
state: ONLINE
scan: none requested

config:

| LE READ | WRITE                                                                  | CKSUM                                                                                                    |
|---------|------------------------------------------------------------------------|----------------------------------------------------------------------------------------------------|
| ine 0   | 0                                                                      | 0                                                                                                    |
| ine 0   | 0                                                                      | 0                                                                                                    |
| ine 0   | 0                                                                      | 0                                                                                                    |
| ine 0   | 0                                                                      | 0                                                                                                    |
| ine 0   | 0                                                                      | 0                                                                                                    |
| ine 0   | 0                                                                      | 0                                                                                                    |
| ine 0   | 0                                                                      | 0                                                                                                    |
|         | IL READ<br>INE 0<br>INE 0<br>INE 0<br>INE 0<br>INE 0<br>INE 0<br>INE 0 | ILE         READ         WRITE           INE         0         0           INE         0         0           INE         0         0           INE         0         0           INE         0         0           INE         0         0           INE         0         0           INE         0         0 |

errors: No known data errors

4.10 Verifique los puntos de montaje de los volúmenes.

[root@dns1] ~# ls /dev/zvol
./ ../ miRaid01/

[root@dns1] ~# ls -l /dev/zvol/miRaid01/
total 1
dr-xr-xr-x 2 root wheel 512 Jun 23 15:16 ./
dr-xr-xr-x 3 root wheel 512 Jun 23 15:16 ../
crw-r---- 1 root operator 0x94 Jun 23 15:16 miZvol01
crw-r---- 1 root operator 0x97 Jun 23 15:24 miZvol02